## 1. Wybieramy Prąd zwarciowy.

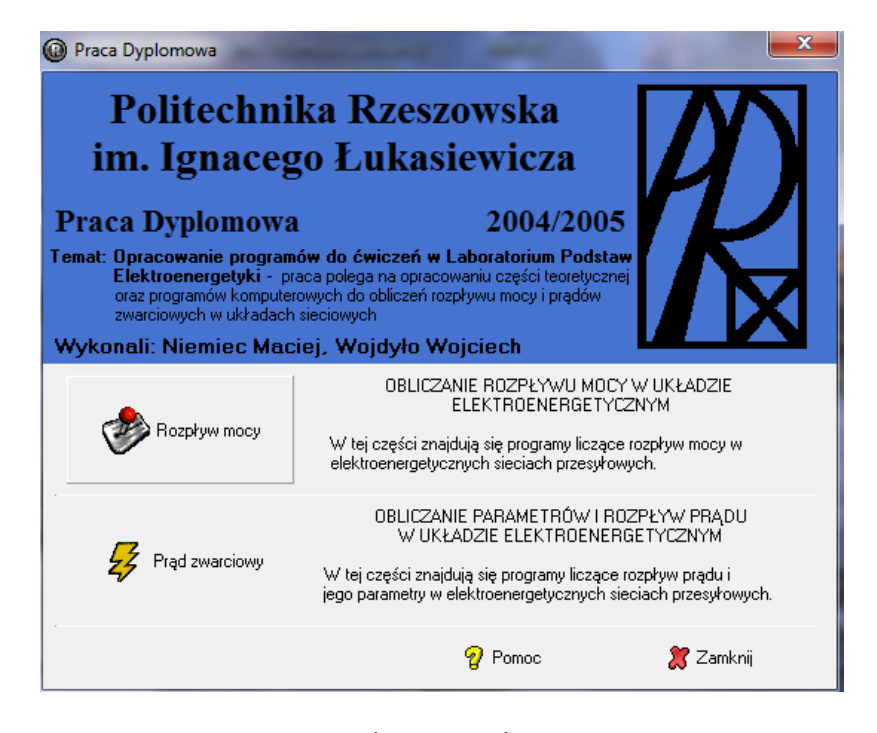

## 2. Wybieramy Schemat

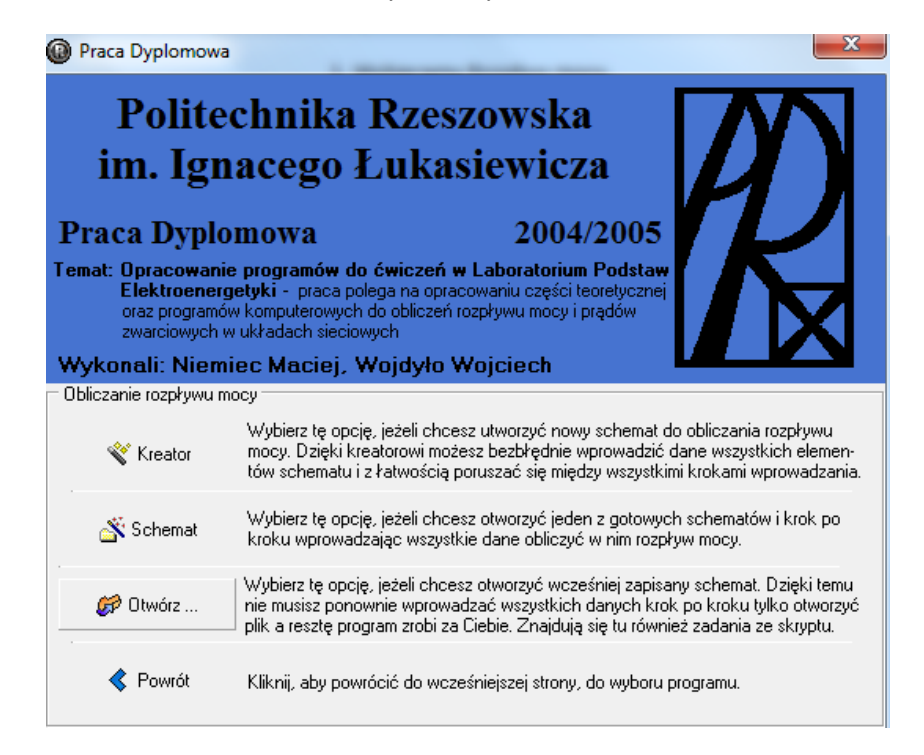

3. Wybieramy przydzielony dla każdego numer zadania.

| Otwórz plik ze schematem do                                                                                                    | liczenia rozpływu           | prądu zwa    | rciow 💻                                    | x |
|----------------------------------------------------------------------------------------------------|-----------------------------|--------------|--------------------------------------------|---|
| Szukaj w: 🚺 zwarcia                                                                                                    | •                           | <b>← 🗈</b> ( | * 📰 🔻                                      |   |
| Nazwa                                                                                                    |                             | Data mo      | dyfikacji                                  |   |
| 🚏 Zad 01                                                                                                    |                             | 2005-04-     | 20 17:13                                   | Ξ |
| 🚏 Zad 02                                                                                                    |                             | 2005-04-     | 20 17:13                                   |   |
| 😼 Zad 03                                                                                                    |                             | 2005-04-     | 20 17:13                                   |   |
| 😼 Zad 04                                                                                                    |                             | 2005-05-     | 11 20:28                                   |   |
| 🚺 Zad 05                                                                                                    |                             | 2005-05-     | 10 20:45                                   | Ŧ |
| ·                                                                                                    |                             |              | •                                          |   |
| Nazwa pliku: Zad 01                                                                                                    |                             |              | Otwórz                                     |   |
| Pliki typu: Plik ze schematem de                                                                                                    | o liczenia rozpływu p       | orąd 💌       | Anuluj                                     |   |
| W układzie jak na rysunku<br>obok wyznaczyć parametry<br>prądu zwarciowego we<br>wszystkich węzłach układu<br>220kV, przyjmując czas<br>trwania zwarcia tz = 0,2s i tz<br>= 0,7s. | ()                          | 4<br>4<br>L1 | -G1<br>2<br>-T1<br>-T1<br>-<br>220kV<br>L3 | ) |
| Liczba<br>węzłów - 6<br>węzłów zasilanych z<br>systemów - 4                                                                                                    | 2-T2 0 33<br>5 10kV<br>2-G2 |              |                                            | ) |

4. Określamy liczbę węzłów sieci. (**Liczba węzłów sieci** – odczytywana ze schematu. Węzły oznaczone są cyfrą w kółku.)

| 🤣 Kreator tworzenia układu do obliczania rozpływu i parametrów prądu zwarciowego |             |
|----------------------------------------------------------------------------------|-------------|
| Podaj liczbę węzłów sieci                                                        |             |
|                                                                                  |             |
| 6                                                                                |             |
|                                                                                  |             |
|                                                                                  |             |
|                                                                                  |             |
|                                                                                  |             |
| PDalej >                                                                         | 🔰 🎇 Zamknij |

5. Określamy liczbę węzłów zasilanych z systemów. (**Liczba węzłów zasilanych z systemów** – odczytywana ze schematu. Systemy reprezentowane są na schematach w postaci kwadratu i oznaczane są literą S i cyfrą.)

| 🞸 Krea     | ator tworzenia układu do obliczania rozpływu i parametrów prądu zwarciowego                                                                                                    |           |
|------------|----------------------------------------------------------------------------------------------------|-----------|
|            | Podaj liczbę węzłów zasilanych z systemów                                                                                                    |           |
|            |                                                                                                    |           |
|            |                                                                                                    |           |
|            | 4                                                                                                    |           |
|            |                                                                                                    |           |
| - <u> </u> |                                                                                                    |           |
|            |                                                                                                    |           |
|            |                                                                                                    |           |
|            | Acception of the second second sec | 🎇 Zamknij |

6. Określamy dane węzłów zasilanych z systemów. (**Dane węzłów zasilanych z systemów** – odczytywane z Tabeli. Dla systemów podawana jest moc zwarciowa  $S_z$  [MVA]. Użytkownik na podstawie schematu sam wypełnia pozostałe dane patrząc na odpowiednie oznaczenia. W tabelce z danymi węzłów zasilanych z systemów liczba wierszy jest równa liczbie podanej we wcześniejszym etapie wprowadzania. Wiersze zostały ponumerowane i oznaczone tak jak systemy na schemacie literą S i odpowiednią cyfrą.

| Ş          | Kreator two | ator tworzenia układu do obliczania rozpływu i parametrów prądu zwarciowego 🛛 🗖 🔍 🔀 |                        |                |           |  |
|------------|-------------|-------------------------------------------------------------------------------------|------------------------|----------------|-----------|--|
|            | —Podaj      | dane w                                                                              | ęzłów zasilanych z     | systemów       |           |  |
| F          | System      | Nr węzła                                                                            | Moc zwarciowa Sz [MVA] |                |           |  |
| <b> </b> - | S1          | 1                                                                                   | 3000                   |                |           |  |
| l t-       | S2          | 3                                                                                   | 4000                   |                |           |  |
|            | S3          | 4                                                                                   | 2500                   |                |           |  |
|            | S4          | 6                                                                                   | 600                    |                |           |  |
| lt-        |             |                                                                                     |                        |                |           |  |
|            |             |                                                                                     |                        |                |           |  |
| F          | 1           | <u>R</u> ozpoczni                                                                   | j od nowa 🛛 🔍 🔧        | (stecz Dalej 🔈 | 🎇 Zamknij |  |

7. Określamy liczbę węzłów zasilanych z generatorów. (Liczba węzłów zasilanych z generatorów – odczytana ze schematu. Generatory reprezentowane są na schematach w postaci okręgu i oznaczane są literą G i cyfrą).

| 🞸 Krea | ator tworzenia układu do oblicza | nia rozpływu i parametró | w prądu zwarciowego |           |
|--------|----------------------------------|--------------------------|---------------------|-----------|
|        | Podaj liczbę wezłów za           | silanych z generat       | orów                |           |
| E      |                                  |                          |                     |           |
|        | 2                                |                          |                     |           |
|        | Z                                |                          |                     |           |
|        |                                  |                          |                     |           |
| -      |                                  |                          |                     |           |
|        |                                  |                          |                     |           |
| -      |                                  |                          |                     |           |
| F      | 눱 <u>B</u> ozpocznij od nowa     | 🔇 <u>W</u> stecz         | <u>D</u> alej 🔈     | 🎇 Zamknij |

8. Określamy dane węzłów zasilanych z generatorów. (**Dane węzłów zasilanych z generatorów** – odczytywane z Tabeli. Dla generatorów podawana jest moc znamionowa S<sub>n</sub> [MVA] i reaktancja przejściowa  $x_d^{"}$  [%]. Użytkownik na podstawie schematu sam wypełnia pozostałe dane patrząc na odpowiednie oznaczenia. W tabelce z danymi węzłów zasilanych z generatorów liczba wierszy jest równa liczbie podanej we wcześniejszym etapie wprowadzania. Wiersze zostały ponumerowane i oznaczone tak jak generatory na schemacie literą G i odpowiednią cyfrą.

| Generator | Nr węzła | Moc znamionowa Sn [MVA] | Reaktancja przejsciowa Xd'' [%] | L. generatorów |
|-----------|----------|-------------------------|---------------------------------|----------------|
| G1        | 2        | 240                     | 18,3                            | 4              |
| G2        | 5        | 150                     | 19                              | 2              |
|           |          |                         |                                 |                |

9. Definiujemy liczbę transformatorów. (**Liczba transformatorów** – odczytywana ze schematu. Transformatory oznaczane są literą T i cyfrą).

| 😽 Kr | eator tworzenia układu do obliczania rozpływu i parametrów prądu zwarciowego |           |
|------|------------------------------------------------------------------------------|-----------|
|      | Podaj liczbę transformatorów                                                 |           |
|      |                                                                              |           |
|      | 2                                                                            |           |
|      | ,—                                                                           |           |
|      |                                                                              |           |
|      |                                                                              |           |
|      |                                                                              |           |
|      | 🐴 Bozpocznij od nowa 🛛 🔇 🖉 stecz 📃 Dalej 🔈                                   | 🎇 Zamknij |

10. Określamy dane transformatorów (**Dane wszystkich transformatorów** – odczytywane z Tabeli i *Schematu układu*. Dla transformatorów podawana jest moc znamionowa pozorna S<sub>n</sub> [MVA], straty w miedzi  $\Delta P_{Cu}$  [kW] i napięcie zwarcia u<sub>z%</sub> [%]. Użytkownik na podstawie schematu sam wypełnia pozostałe dane patrząc na odpowiednie oznaczenia. W tabelce z danymi transformatorów liczba wierszy jest równa liczbie transformatorów podanej we wcześniejszym etapie wprowadzania. Wiersze zostały ponumerowane i oznaczone tak jak transformatory na schemacie literą T i odpowiednią cyfrą. Użytkownik ze schematu odczytuje numer węzła dla uzwojenia dolnego i górnego napięcia, ilość transformatorów a z Tabeli wartości znamionowe i wpisuje do odpowiedniego wiersza w tabeli zawierającej dane transformatorów.)

| 🞸 Kre    | ator tworzenia | a układu do obliczania ro: | zpływu i parametrów prąd  | lu zwarciowego               | X        |
|----------|----------------|----------------------------|---------------------------|------------------------------|----------|
|          | Podaj dan      | e transformatorów          | ,                         |                              |          |
|          | Transformator  | Nr węzła dla uzw. górnego  | Nr węzła dla uzw. dolnego | Moc znamionowa pozorna [MVA] | Straty ( |
|          | T1             | 3                          | 2                         | 240                          | 770      |
|          | T2             | 4                          | 5                         | 150                          | 540      |
|          |                |                            |                           |                              |          |
|          |                |                            |                           |                              |          |
|          |                |                            |                           |                              |          |
|          | ٠ 🗌            |                            |                           |                              | +        |
| <b>F</b> | Bozp           | ocznij od nowa             | < 🖳 stecz                 | Dalej 🔰 🛛 🌋 Zamk             | nij      |

11. Definiujemy liczbę linii. (**Liczba linii** – odczytywana ze schematu. Oznaczone są literą *L* i cyfrą. Linie dwutorowe traktowane są jako jedna linia).

| 😝 Kre | ator tworzenia układu do obliczania rozpływu i parametrów prądu zwarciowego |           |
|-------|-----------------------------------------------------------------------------|-----------|
|       | Podaj liczbę linii                                                          |           |
| E     |                                                                             |           |
|       |                                                                             |           |
|       | 3                                                                           |           |
| t.    |                                                                             |           |
|       |                                                                             |           |
| E.    |                                                                             |           |
| 5     |                                                                             |           |
| F     | 🐴 Bozpocznij od nowa 🔇 🖄 stecz 🛛 Dalej 🔈                                    | 🎇 Zamknij |

12. Definiujemy dane linii. (**Dane wszystkich linii** – odczytywane z *Tabeli* i *Schematu układu*. Dla linii podawana jest w zależności od typu linii rezystancja jednostkowa R' [ $\Omega$ /km], reaktancja jednostkowa X' [ $\Omega$ /km] oraz ich długość I [km] i liczba torów. Użytkownik na podstawie schematu sam wypełnia dane patrząc na odpowiednie oznaczenia. W tabelce z danymi linii liczba wierszy jest równa liczbie linii podanej we wcześniejszym etapie wprowadzania. Wiersze zostały ponumerowane i oznaczone tak jak linie na schemacie literą L i odpowiednią cyfrą. Należy odczytać ze schematu między jakimi węzłami rozprzestrzenia się dana linia i na jakie jest napięcie, z Tabeli wpisać w odpowiedni wiersz jej rezystancję i reaktancję jednostkową oraz podać jej długość i liczbę torów.

| 🛃 Kr | 🖇 Kreator tworzenia układu do obliczania rozpływu i parametrów prądu zwarciowego 👘 💷 💌 |                            |                |                          |                                 |     |
|------|----------------------------------------------------------------------------------------|----------------------------|----------------|--------------------------|---------------------------------|-----|
|      | •Podaj                                                                                 | dane linii                 |                |                          |                                 |     |
|      | Linia nr                                                                               | Początek w węźle           | Koniec w węźle | Napięcie znamionowe [kV] | Rezystancja jednostkowa [om/km] | Rε  |
|      | L1                                                                                     | 1                          | 3              | 220                      | 0,0526                          | 0,4 |
|      | L2                                                                                     | 1                          | 4              | 220                      | 0,0526                          | 0,4 |
|      | L3                                                                                     | 3                          | 6              | 220                      | 0,0552                          | 0,4 |
| lt.  |                                                                                        |                            |                |                          |                                 |     |
| F    |                                                                                        |                            |                |                          |                                 |     |
|      | •                                                                                      |                            |                |                          |                                 | F   |
|      | <u></u>                                                                                | <u>R</u> ozpocznij od nowa | • <            | Wstecz Dal               | ej ≽ 🛛 🎘 Zamknij                |     |

13. Określamy węzeł, w którym jest zwarcie.

| 🞸 Kreator tworzenia układu do obliczania rozpływu i parametrów prądu zwarciowego |           |
|----------------------------------------------------------------------------------|-----------|
| Podaj numer węzła, w którym jest zwarcie                                         |           |
|                                                                                  |           |
| 1                                                                                |           |
|                                                                                  |           |
|                                                                                  |           |
|                                                                                  |           |
|                                                                                  |           |
| <u>Bozpocznij od nowa</u> <u>Balej</u> ≥                                         | 🔀 Zamknij |

14. Definiujemy znamionową wartość napięcia sieci w miejscu zwarcia, odczytywana wartość ze Schematu.

| 😝 Krea | or tworzenia układu do obliczania rozpływu i parametrów prądu zwarciowego 🛛 💷 💻 🌉 |
|--------|-----------------------------------------------------------------------------------|
|        | odaj znamionową wartość napięcia sieci w miejscu zwarcia [KV]<br>220              |
|        | Bozpocznij od nowa     K Wstecz     Dalej                                         |

15. Określamy czas trwania zwarcia. Zgodnie z treścią zadania wyznaczyć mamy parametry dla dwóch czasów zwarcia tz = 0,2s oraz tz = 0,7s. Wpisujemy pierwszą wartość.

| 😝 Kreator tworzenia układu do obliczania rozpływu i parametrów prądu zwarciowego |           |
|----------------------------------------------------------------------------------|-----------|
| Podaj czas trwania zwarcia [s]                                                   |           |
|                                                                                  |           |
| ► <u>Rozpocznij od nowa</u>                                                      | 🎇 Zamknij |

## 16. Wybieramy Oblicz.

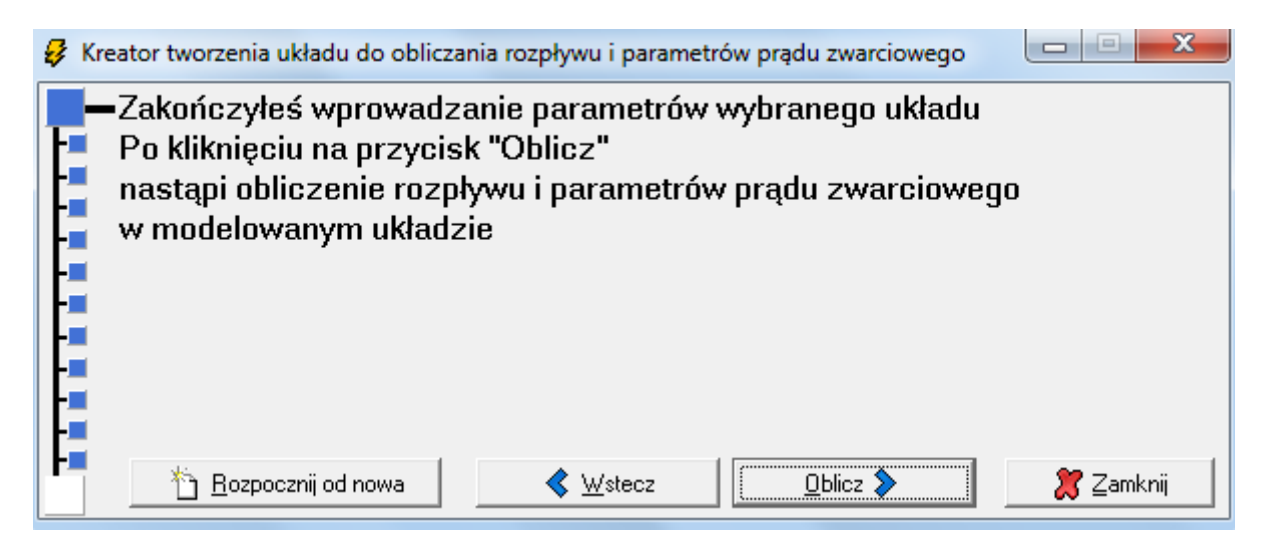

17. Wybieramy Otrzymane wyniki.

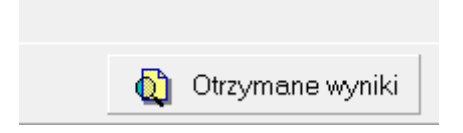

18. Klikamy na ikonę współczynnik udaru.

|                 | WYNIKI                                                                                                    |                                |
|-----------------|----------------------------------------------------------------------------------------------------|--------------------------------|
|                 | Otrzymane wyniki (dla zwarcia w węźle nr 1):                                                                           |                                |
| Kreator tworzen | Prąd zwarciowy początkowy: $I_k'' = 5,8596$ kA                                                                         |                                |
| -Wybierz        | $\chi$ - współczynnik udaru odczytany z wykresu                                                                        | ₩.                             |
| 4               | Prąd zwarciowy udarowy: $\vec{l}_p = kA$                                                                               | Kliknij, aby wyświetlić wykres |
|                 | Prąd wyłączeniowy symetryczny: $I_{\phi}$ = 5,8596 kA                                                                  |                                |
|                 | m     - współczynnik uwzględniający wpływ cieplny składowej nieokresowej prądu zwarciowego odczytany z wykresu       m | rądy gałęziowe                 |
|                 | Prąd zwarciowy cieplny: $I_{th}$ = kA                                                                                  |                                |
| <u>h</u> Boz    | 🛜 Zapisz schemat 🐧 🛛 Zapisz wyniki                                                                                     | 🖧 🏾 🎘 Zamknij                  |
|                 | 🏋 Zam                                                                                                    | iknij                          |

19. Na wyświetlonym wykresie dla podanej wartości X/R (pod wykresem) wyznaczamy współczynnik udaru, poprzez kliknięcie najbliższej wartości na osi X (na przykładzie dla X/R = 21,92 współczynnik udaru wynosi 1,86). Po wyznaczeniu współczynnika udaru jednocześnie wyznaczony zostanie prąd zwarciowy udarowy ip oraz prąd wyłączeniowy symetryczny lb.

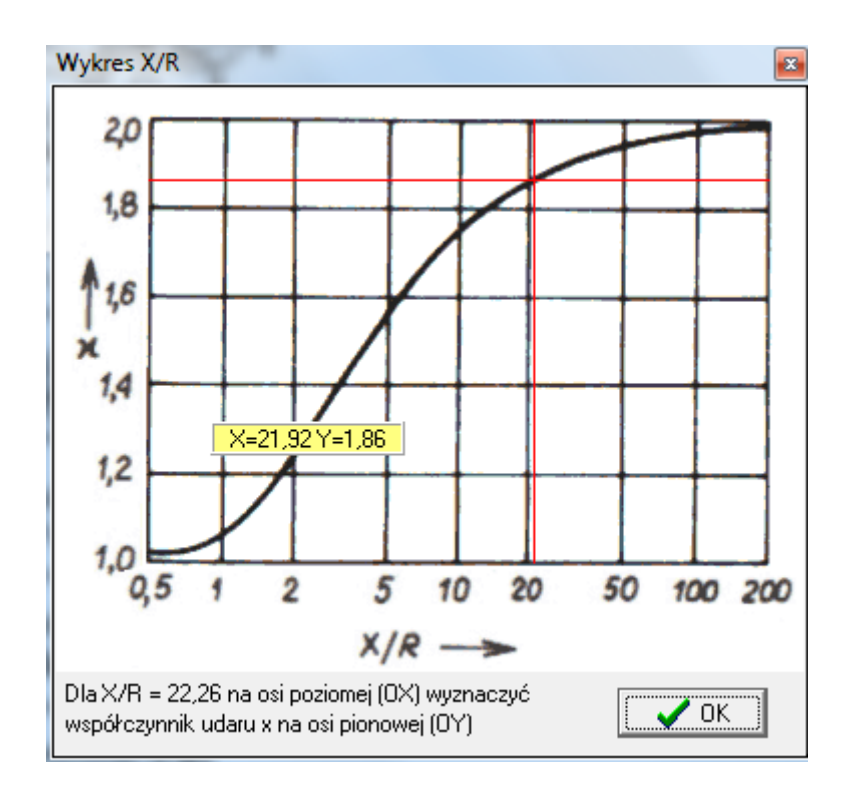

| WYNIKI                                                                                                    |           |
|----------------------------------------------------------------------------------------------------|-----------|
| Otrzymane wyniki (dla zwarcia w węźle nr 1):                                                                                    |           |
| Prąd zwarciowy początkowy: $I_k^{"} = 5,8596$ kA                                                                                |           |
| $\chi$ - współczynnik udaru odczytany z wykresu 1,87                                                                            | <b>*</b>  |
| Prąd zwarciowy udarowy: $i_p = 15,4962$ kA                                                                                      |           |
| Prąd wyłączeniowy symetryczny: $I_{g}$ = 5,8596 k.                                                                              | А         |
| <ul> <li>m - współczynnik uwzględniający wpływ cieplny składow<br/>nieokresowej prądu zwarciowego odczytany z wykres</li> </ul> | vej<br>:u |
| m <u>t</u>                                                                                                    |           |
| Prąd zwarciowy cieplny: $I_{th}$ = kA                                                                                           |           |
| 🛐 Zapisz schemat 🛕 🛛 Zapisz wynik                                                                                               | i 🖪       |
| 8:                                                                                                    | Zamknij   |

20. Klikamy ikonę współczynnika uwzględniającego wpływ cieplny składowej nieokresowej prądu zwarcia.

| or tworzen                                                                                    |                                                   |
|-----------------------------------------------------------------------------------------------|---------------------------------------------------|
| <b>ybierz</b> $\chi$ - współczynnik udaru odczytany z                                         | wykresu 1,86                                      |
| Prąd zwarciowy udarowy: $i_p = 15,4$                                                          | 133 kA acierz admitancj                           |
| . Prąd wyłączeniowy symetryczny: $I_{b}$                                                      | = 5,8596 kA                                       |
| <ul> <li>m - współczynnik uwzględniający w nieokresowej prądu zwarcioweg</li> <li>m</li></ul> | vpływ cieplny składowej<br>go odczytany z wykresu |
| Prąd zwarciowy cieplny: $I_{th}$ =                                                            | kA                                                |
| <u>) B</u> oz 🛜 Zapisz schemat 🛕                                                              | ] Zapisz wyniki 👌 🔀 Zamknij                       |

21. Dla przyjętej krzywej 1,9 (wartość krzywej którą należy przyjąć znajduje się pod wykresem) oraz dla czasu zwarcia tz = 0,2s wyznaczamy współczynnik *m*. Po wyznaczeniu współczynnika *m* automatycznie w programie wyznaczony zostanie prąd zwarciowy cieplny *I*<sub>th</sub>.

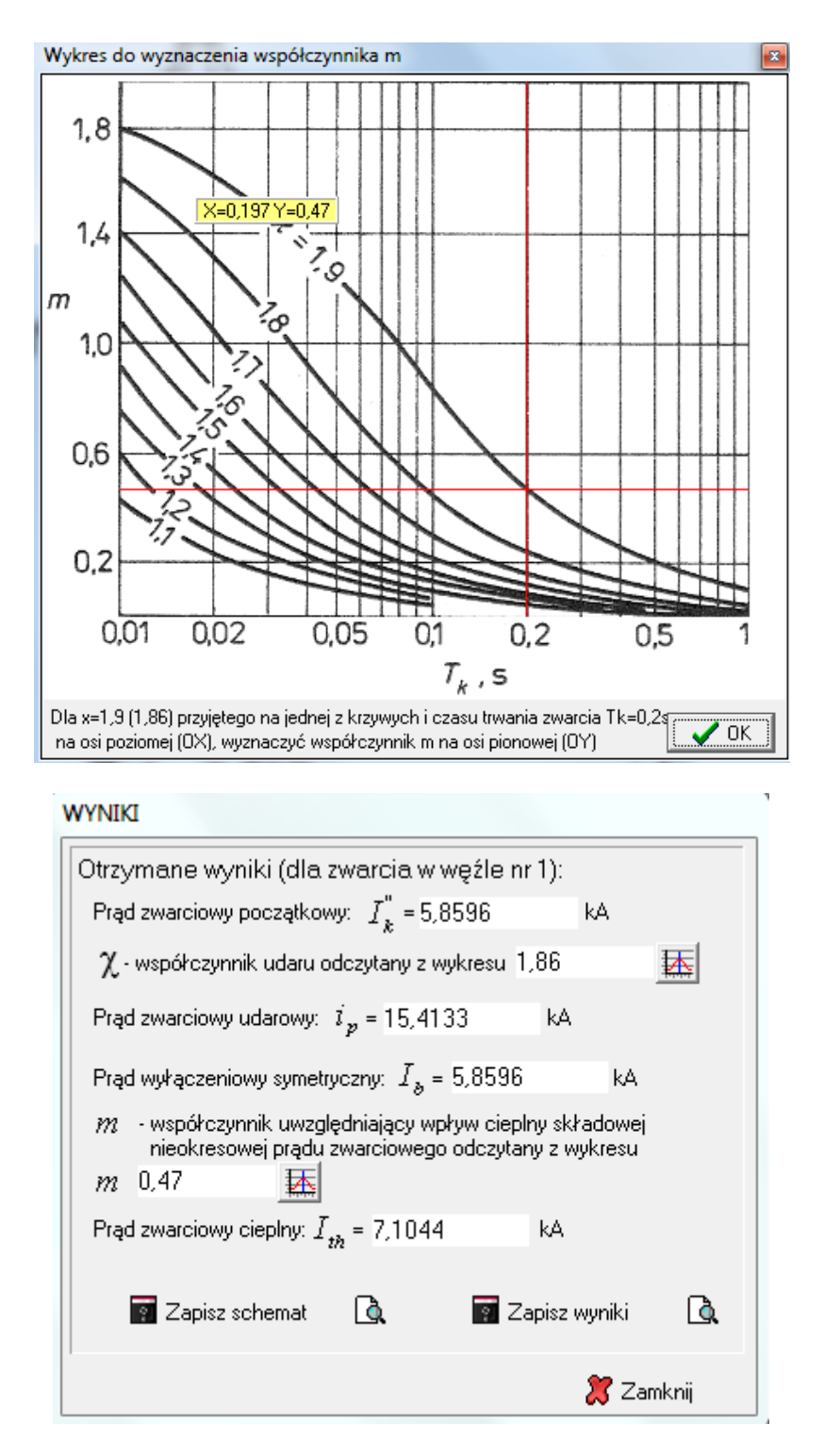

22. Zapisujemy uzyskane wyniki.

23. Klikamy Wstecz, cofamy się do punktu 15 i powtarzamy obliczenia dla kolejnego czasu zwarcia (tz = 0,7s) dla rozpatrywanego węzła (powtarzamy czynności od punktu 15 do punktu 22)

24. Powtarzamy obliczenia dla pozostałych węzłów sieci (powtarzamy czynności od punktu 13 do punktu 23).